# HILFE ZUR INSTALLATION KIDGONET JUGENDSCHUTZ APP

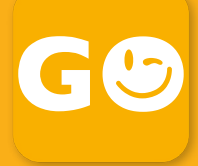

## SO EINFACH GEHT 'S:

Verbinde Dich mit dem Internet und lade die Kidgonet Jugendschutz App aus dem Google Play Store **auf das Gerät Deines Kindes.** Folge den Beschreibungen der Anleitung.

### 1. Schritt Registrierung oder Anmeldung

1. Wenn Du **noch nicht registriert** bist, dann kannst Du Dich direkt hier in der App registrieren.

2. Wenn Du **bereits ein Konto hast**, dann kannst Du Dich hier mit Deinen Zugangsdaten (E-Mail Adresse und Deinem Passwort) einloggen.

| Registrieren<br>Nutze diese Vorteile und lasse Dein Kind im Netz<br>nicht allein. |   | Einloggen<br>Hier kannst Du Dich mit Deinen Zugangsdaten<br>einloggen. |  |
|-----------------------------------------------------------------------------------|---|------------------------------------------------------------------------|--|
| E-Mail-Adresse                                                                    |   | E-Mail-Adresse                                                         |  |
| Passwort                                                                          | 0 | Passwort                                                               |  |
| Passwort bestätigen                                                               | 0 | Passwort vergessen?                                                    |  |
| Datenschutzvereinbarung AGB                                                       |   | Noch nicht registriert?                                                |  |

### 2. Schritt Kind hinzufügen

Wenn Du Deine Kinder noch nicht im Portal angemeldet hast, oder Du ein weiteres Kind hinzufügen möchtest, klicke bitte auf den Button "KIND HINZUFÜGEN" und gebe im nachfolgenden Fenster die Daten Deiner Kinder ein.

Bitte die neuen Daten "SPEICHERN".

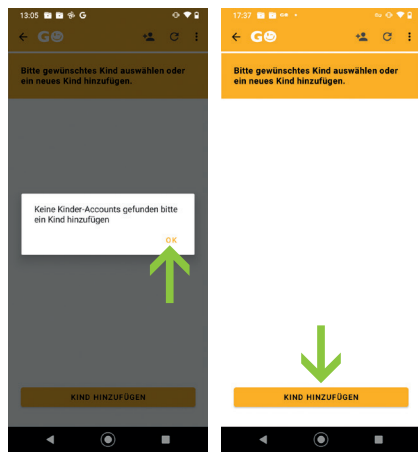

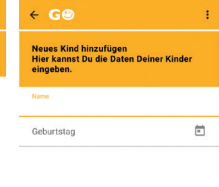

### 2.1. Schritt Kind auswählen

1. Wähle Dein Kind aus und klicke auf "WEITER".

2. Überprüfe die Daten, denn das Alter ist entscheidend für den inhaltlichen Filter. Über "Bearbeiten" kannst Du die Daten ändern.

3. Nach dem Ändern bitte "SPEICHERN" drücken.

4. Wenn alles passt, dann einfach "WEITER" klicken.

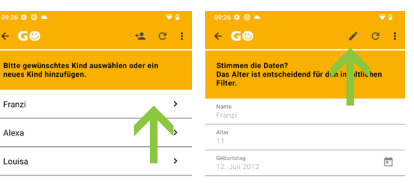

| 17:40 🖬 🖬 🚥 •                                                                    |   |   |
|----------------------------------------------------------------------------------|---|---|
| ← G@                                                                             | C | ł |
| Stimmen die Daten?<br>Das Alter ist entscheidend für der<br>inhaltlichen Filter. | • |   |
| Name                                                                             |   |   |
| Pauli                                                                            |   |   |
| Geburtstag                                                                       |   | - |
| 5. November 2015                                                                 |   | - |
|                                                                                  |   |   |

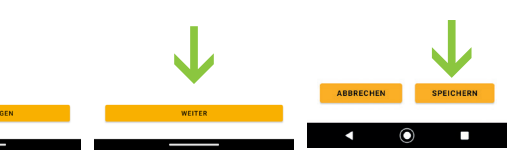

### 3. Schritt Batterie

- 1. Kicke auf "BATTERIE".
- 2. Klicke auf "ZULASSEN".

3. Der grüne Button zeigt an, dass alles richtig eingestellt wurde und du kannst mit dem

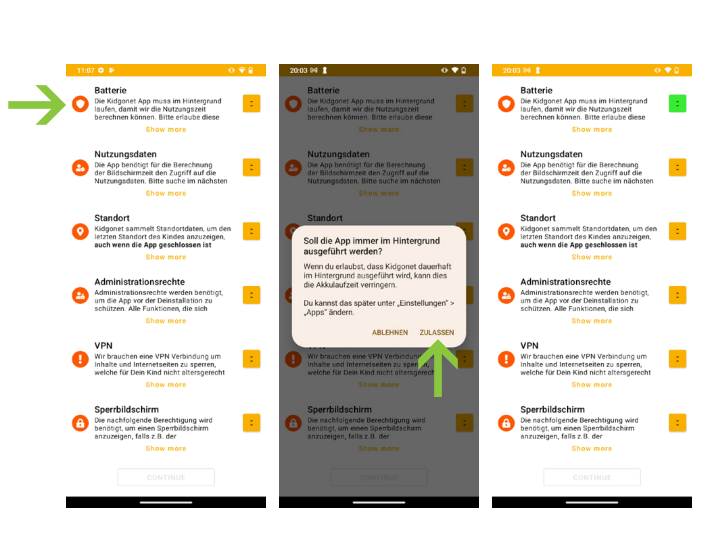

nächsten Schritt fortfahren.

#### 4. Schritt Nutzungsdaten ۹. 0 tet App muss im Hin mit wir die Nutzungs Können. Bitte erlauf 1. Klicke auf "Nutzungsdaten". Kidgonet Jug dschutz Zugriff auf Zugriff auf 2. Klicke auf Nutzungsdaten Nutzungsdaten "de.kidgonet.kidprotection.v2". Android System Intelli 3. Aktiviere "Zugriff auf Nutzungsdaten gewähren" 0 4. Klicke nochmal auf "Öffnen". al Wellbeing es by G gle Play Store Google Play-Dienste My Device

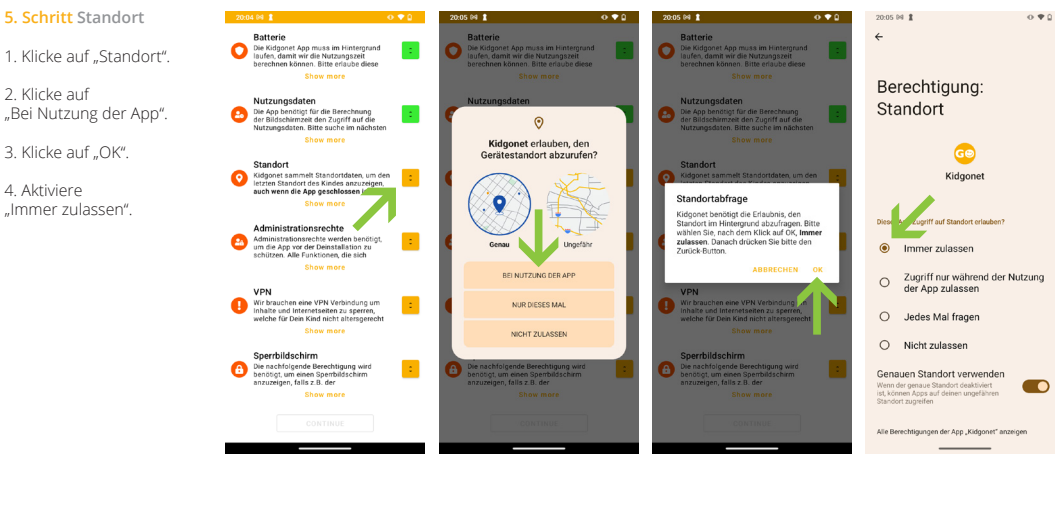

### 6. Schritt Administrationsrechte

- 1. Klicke auf "Administrationsrechte".
- 2. Klicke auf
- " Diese App zur Geräteverwaltung aktivieren".

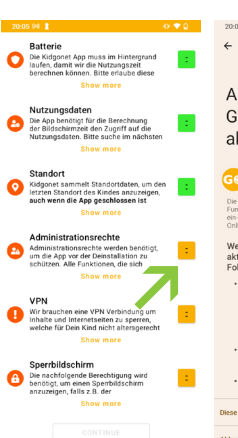

### App zur Geräteverwaltung aktivieren? net Juge

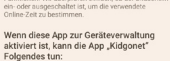

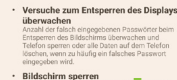

### 7. Schritt VPN

- 1. Klicke auf "VPN".
- 2. Bestätige bitte das Pop-Up Fenster mit "OK".

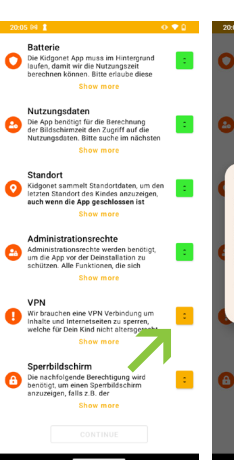

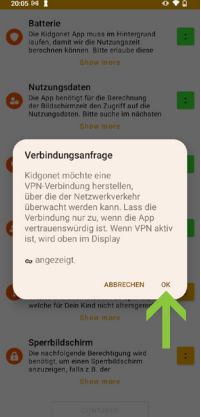

### 8. Schritt Sperrbildschirm

1. Klicke auf "Sperrbildschirm".

2. Klicke auf "de.kidgonet.kidprotection.v2".

4. Aktiviere "Einblendung über andere Apps zulassen".

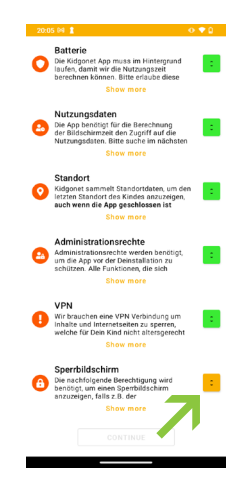

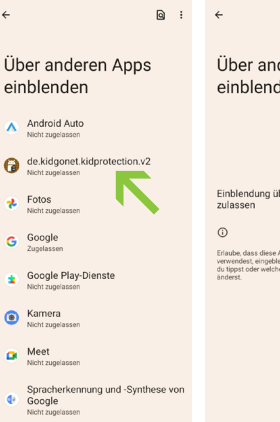

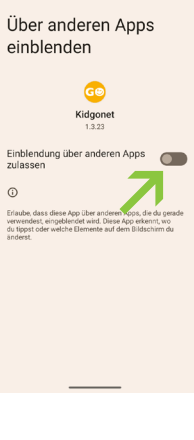

9. Schritt Bedienungshilfen

1. Klicke auf "ERLAUBEN".

2. Klicke auf "Kidgonet Jugendschutz".

3. Aktiviere "Kidgonet Jugendschutz verwenden" 4. Klicke auf "ZULASSEN".

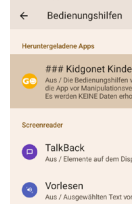

### Kidgonet Kindersc üpfung für "### Kide rschutz"

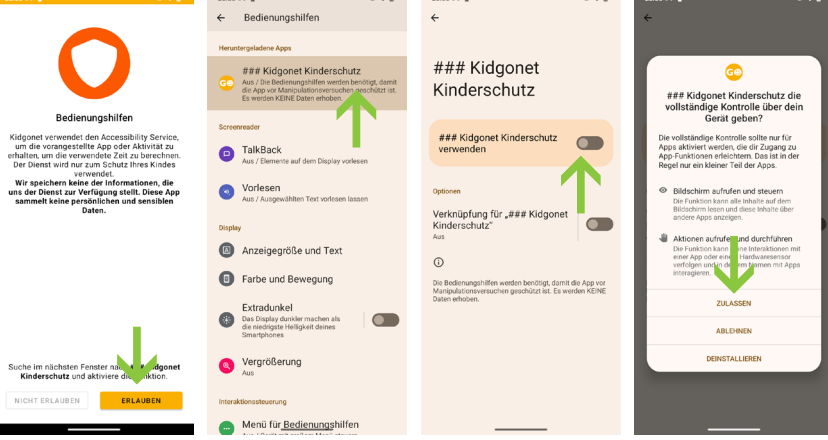

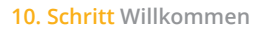

1. Um die App vor Deinstallation zu schützen, klicke auf "JETZT SCHÜTZEN". Damit wird der Deinstallationsschutz eingeschaltet und die App kann nur mit dem PIN-Code aus dem Kidgonet Portal gelöscht werden.

2. Jetzt ist Dein Kind geschützt. Klicke auf "OK".

Du kannst die Kidgonet Jugendschutz App bequem über portal.kidgonet.de oder mobil über die Kidgonet Portal App steuern.

Alle weiteren Infos unter: kidgonet.de

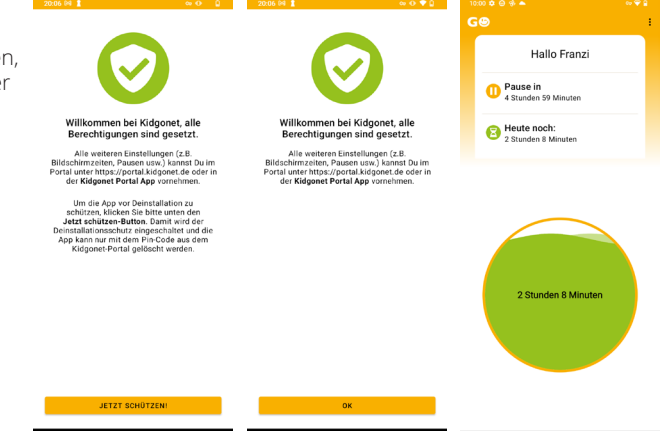